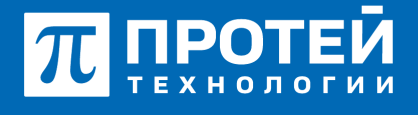

Тел.: +7 (812) 401-63-25 E-mail: sales@protei.ru Сайт: tl.protei.ru

Версия документа от 17.08.2025

## Услуга «Виртуальная конференцкомната» с паролем с помощью перевода вызова

В соответствии с инструкцией по администрированию основных видов обслуживания создать профиль виртуального абонента в Web-интерфейсе ImSwitch5:

Перейти в vPBX в раздел «Абоненты» и нажать на вкладку «Создать профиль». Тип подключения оставить по умолчанию, в графе «Номер» внести значение №15, подходящее под диапазон номеров.

| Абсиенты VPBX создание профилай абонентов |           |    |                        |  |  |  |
|-------------------------------------------|-----------|----|------------------------|--|--|--|
| Crocol-congarose                          | WEX.      | No | мер \ Диалазон колеров |  |  |  |
| Text might be versues                     | we provid |    |                        |  |  |  |
| Do year-area                              | *         |    |                        |  |  |  |

В созданном профиле перейти в меню редактирования профиля и в параметре «Тип» выбрать Автоконференция.

| Ten             | Члены группы |  |
|-----------------|--------------|--|
| Автоконференция |              |  |
|                 |              |  |

В появившихся параметрах в поле "Члены группы" необходимо задать номера уже имеющихся абонентов, которые будут включены в эту группу, например, абонент №2, №3 и абонент №7(номера разделены символом «|»).

В профиле Автоконференции установить пароль в графе «Пароль для доступа к услугам».

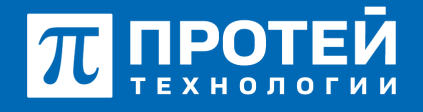

Тел.: +7 (812) 401-63-25 E-mail: sales@protei.ru Сайт: tl.protei.ru

Версия документа от 17.08.2025

| ADC NI                                  |                   |                         |                                          | ADC P | vent) • • • •                    | 1 secondades |
|-----------------------------------------|-------------------|-------------------------|------------------------------------------|-------|----------------------------------|--------------|
| оздание профилей абон                   | ентов             |                         |                                          |       | Spearson's class                 | n   1000     |
| стран Учетная запись. Парамет           | pu of patience is | 1004                    |                                          |       |                                  |              |
| iwep                                    |                   | Елокорования            | Parent yuzyz: (36/-)                     |       | Agentegenatop ATC                |              |
| 2224                                    |                   | 🐨 He sathrowposaw       | DDNUT                                    |       | 🗶 xx                             |              |
| Jogwitek 1                              |                   |                         | Factor, and another contractor           |       | factoria di ana como             |              |
|                                         |                   | 20                      | 2012                                     |       | Contraction and other            |              |
|                                         |                   | Constanting of advances | Orangement DBC v succession afromers     |       |                                  |              |
| The major provident                     |                   | University              | United States                            |       |                                  |              |
| CONTRACTOR OF THE OWNER OF THE OWNER OF | tos ero ordine    |                         | Marc. Record and an other desired on the |       |                                  |              |
| Dusnoveno                               |                   |                         |                                          |       |                                  |              |
| IC. ISP BO OUR ORDEN BUDGED             |                   |                         | Openit conganationers, cex               |       | Закрытая пользовательская группа |              |
|                                         |                   |                         | ₩ 100                                    |       | 👻 нет доступных групп            |              |
| долочение к занятому абоненту           |                   |                         | _                                        |       | _                                |              |
| Dustreero                               |                   |                         |                                          |       |                                  |              |
| уллы перекалта                          |                   |                         |                                          |       |                                  |              |
| Описов пуст                             |                   |                         |                                          |       |                                  |              |
| мер абсиента А при переодресации        |                   | Offpot Diversion        |                                          |       |                                  |              |
| To control and the                      |                   | The party server        |                                          |       |                                  |              |

Перейти в РВХ и выбрать меню «Групповые настройки абонентов».

|                                                       | <b>≡</b> ** •                 |              | AC(MIN) + 0 0 1 -                | - 1866 |
|-------------------------------------------------------|-------------------------------|--------------|----------------------------------|--------|
| 4 ATCOMENT: *                                         | Групповые настройки абонентов |              | course another the second second | Sec.   |
| > Tapawrpu                                            | C Rassons                     | Watta nowgos |                                  |        |
| <ul> <li>Secondary</li> <li>Yoryne</li> </ul>         | C that                        | 1            |                                  |        |
| <ul> <li>Units</li> </ul>                             |                               |              |                                  |        |
| <ul> <li>Operation representation</li> </ul>          |                               |              |                                  |        |
| <ul> <li>Epymonum vacrpolius<br/>attoremus</li> </ul> |                               |              |                                  |        |
| <ul> <li>Octativeue allowersu</li> </ul>              |                               |              |                                  |        |
| <ul> <li>Terepow/Ampine</li> </ul>                    |                               |              |                                  |        |
| <ul> <li>/pourou/tix</li> </ul>                       |                               |              |                                  |        |
| <ul> <li>Sagararyspannous TA</li> </ul>               |                               |              |                                  |        |

Выбрать группу можно путем нажатия на ее название. Следует перейти к секции «Прочие услуги».

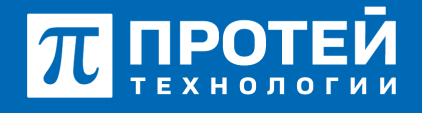

Тел.: +7 (812) 401-63-25 E-mail: sales@protei.ru Сайт: tl.protei.ru

Версия документа от 17.08.2025

| ≡ A3C MA                                                      |               |                                               | ATC ( | ur(part)         | + 0 | 0 Lacovatnia - |
|---------------------------------------------------------------|---------------|-----------------------------------------------|-------|------------------|-----|----------------|
| Групповые настройки абонентов : U                             | sers          |                                               |       |                  | -   | canars salars  |
| Habitane                                                      | Маска номерое | Enterspotence                                 |       | Apentegenatop AT | 0   |                |
| Онез                                                          | 2             | те заблокирован<br>Время окадания ответа, сек | •     | ¥ /8:            |     |                |
| • •                                                           | 30            |                                               |       |                  |     |                |
| Astroposeo de yrachena compegenues nos ero ottos<br>Buchonono |               | Канс. продолжительность разговора, сек        |       |                  |     |                |
| Marc. not an operaperative automote                           |               | Альтернативные конкра абонента                |       |                  |     |                |
| Подалночение к занятому абоненту                              |               | бакрытая пользовательская пруппа              |       |                  |     |                |
| Clipel Diversion                                              |               | <ul> <li>well gochytheum tyynn</li> </ul>     |       |                  |     |                |
| e beneveo                                                     |               |                                               |       |                  |     |                |

Настроить услугу «Подключение к автоконференции». Включить услугу для группы абонентов и применить изменения.

| Подкл | ючение к автоконференции |   | ×                  |
|-------|--------------------------|---|--------------------|
|       | Состояние                |   |                    |
|       | 😁 Услуга включена        | * |                    |
|       |                          |   | применить отменить |

Для активации услуги Перевод вызова и ее корректной работы необходимо убедиться, что включена услуга FLASH для абонента №2 согласно инструкции по администрированию основных видов обслуживания в профиле абонента №2 в Web-интерфейсе ImSwitch5:

Перейти в изменение профиля абонента.

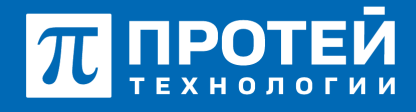

Тел.: +7 (812) 401-63-25 E-mail: sales@protei.ru Сайт: tl.protei.ru

Версия документа от 17.08.2025

| Абонент 3000 изменение про                        | риля абонента                               |                |                                                                                                    | - representative                 | amounts and | ыть |  |  |
|---------------------------------------------------|---------------------------------------------|----------------|----------------------------------------------------------------------------------------------------|----------------------------------|-------------|-----|--|--|
| Услуги Учетная запись Парам                       | етры обработни вызова — Речеван почта — Авг | тоностройна ТА |                                                                                                    |                                  |             |     |  |  |
| Homep                                             | Блокирование                                |                | flaxeryceyr (16/-)                                                                                                    | Идентефекатор АТС                |             |     |  |  |
| ✓ 300                                             | we advocupous                               |                | 101Nu27 *                                                                                                    | <ul> <li>Acceleration</li> </ul> |             |     |  |  |
| Национальная категория                            | tow sameropes                               |                | Пароль для доступа к услуган                                                                                                    | Секретный код карты              |             |     |  |  |
|                                                   | - 10                                        |                |                                                                                                    |                                  |             |     |  |  |
| Taxrenta                                          | Приоритетный абонент                        |                | Отключение дво у вызываемого абонента                                                                                                    |                                  |             |     |  |  |
| Ye rearrant                                       | - Bucherere                                 |                | * Buchevere                                                                                                    |                                  |             |     |  |  |
| Автодозвон до участника конференции при его отбое |                                             |                | Макс. продолжительность разговора, сан                                                                                                    |                                  |             |     |  |  |
| Eucloseia                                         |                                             |                | <ul> <li>A</li> </ul>                                                                                                    |                                  |             |     |  |  |
| Макс, кол во одновременных вызов                  |                                             |                | Время ожидания ответа, сек                                                                                                    |                                  |             |     |  |  |
|                                                   |                                             |                | <ul> <li>International Control of Control of Contro</li></ul> |                                  |             |     |  |  |
| Подялючение к занятону абоненту                   |                                             |                |                                                                                                    |                                  |             |     |  |  |
| Eucloseie                                         |                                             |                |                                                                                                    |                                  |             |     |  |  |
| Ppynnia nepexisaria                               |                                             |                | Абонент входят в группу                                                                                                    |                                  |             |     |  |  |
| Слисон пуст                                       |                                             |                | Hiralday                                                                                                    |                                  |             |     |  |  |

В секции «Управление с заказом с TA» включить услугу FLASH. Для это нужно отменить настройки по умолчанию, включить услугу и применить изменения.

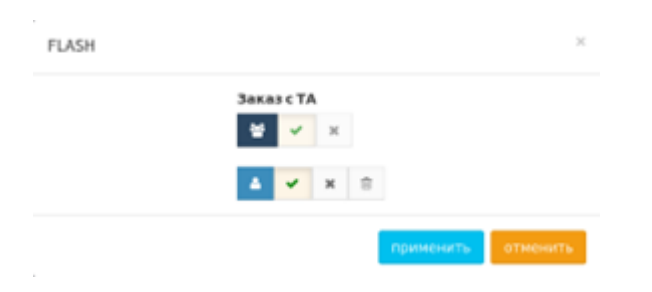

## Тестовая процедура:

1. Абонент №1 поднимает трубку телефонного аппарата:

- при поднятой трубке (включенной громкой связи) слышен сигнал готовности станции,

2. Абонент №1 набирает номер автоконференции №15:

- после набора номера в трубке инициатора вызова слышна голосовая подсказка «Введите пароль»

3. Абонент №1 вводит пароль донабором номера:

- после набора пароля в трубке инициатора слышная голосова подсказка «Ожидайте начала конференции»

1. Абонент №2 поднимает трубку телефонного аппарата:

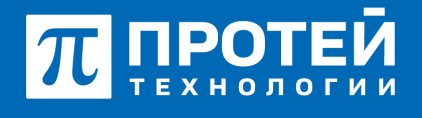

Тел.: +7 (812) 401-63-25 E-mail: sales@protei.ru Сайт: tl.protei.ru

Версия документа от 17.08.2025

- при поднятой трубке (включенной громкой связи) слышен сигнал готовности станции,

2. Абонент №2 набирает номер автоконференции №15:

- после набора номера в трубке инициатора вызова слышна голосовая подсказка «Введите пароль»

3. Абонент №2 вводит пароль донабором номера:

- после набора пароля абоненты №2 и №1 находятся в конференции.

4. Абонент №2 ставит конференцию на удержание:

- Абонент №1 находится один в конференции.

5. Абонент №2 набирает номер абонента №3:

- после набора номера в трубке инициатора вызова слышен сигнал контроля посылки вызова (КПВ).

- на телефонном аппарате вызываемого абонента звучит вызывной сигнал;

- на дисплее отображается телефонный номер инициатора звонка;

6. Абонент №3 поднимает трубку телефонного аппарата:

- при поднятии трубки вызываемым абонентом, устанавливается голосовой канал (соединение установлено);

7. Абонент №2 добавляет абонента №3 в Автоконференцию с помощью кнопки ТА «Трансфер от»:

- Абонент 3 добавляется в конференцию без ввода пароля;

- На дисплее абонента №2 появляется уведобление об успешном завершении перевода вызова;

- Абоненты №1 и №3 находятся в конференции.

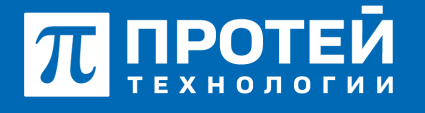

Тел.: +7 (812) 401-63-25 E-mail: sales@protei.ru Сайт: tl.protei.ru

Версия документа от 17.08.2025

## О компании ПРОТЕЙ Технологии

Компания ПРОТЕЙ Технологии входит в российский IT-холдинг ПРОТЕЙ и занимается реализацией программно-аппаратных продуктов для корпоративного сегмента рынка. ПРОТЕЙ ТЛ предлагает решения для создания и модернизации корпоративной связи на предпри- ятиях из сферы объединённых коммуникаций, телефонии, ВКС-систем и системы управления и мониторинга инфраструктуры предприятий. Решения ПРОТЕЙ разработаны в полном соответствии с международными стандартами и отвеча- ют всем современным требованиям, предъявляемым к объединённым корпоративным коммуни- кациям.